# **Update VMware Horizon Client**

04/23/2024 3:41 pm EDT

Here you can find a quick guide on how to update your VMware Horizon Client. Remember to do this outside of your Boxtop session! There are 2 ways to update.

### **Option 1 - Use your current VMware Horizon Client:**

- 1. Start the VMware Horizon Client application.
- 2. Click the 3 dots on the top right of the screen.

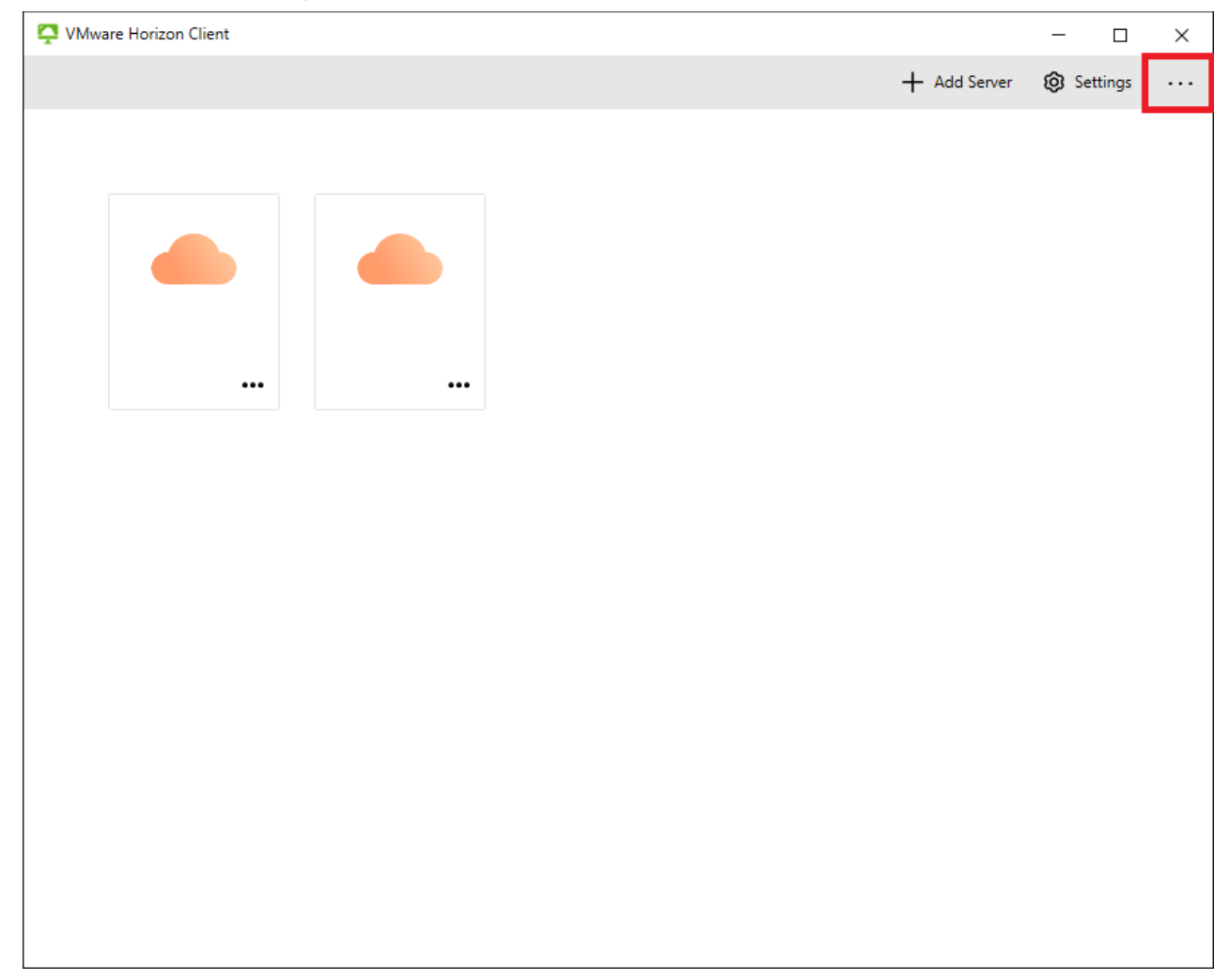

4. Select "Software Updates" (The client will look for any new updates automatically)

5. Select "Download and Install" to install the update.

|           | Client                                                                                                    | - 🗆           |
|-----------|----------------------------------------------------------------------------------------------------|---------------|
|           | + Add Serve                                                                                                    | er 🔞 Settings |
|           |                                                                                                    |               |
| Software  | Updates                                                                                                    | ×             |
| $\square$ | The following software is available for download:                                                                   |               |
|           | VMware Horizon Client - 2312.1 - 8.12.1 - 23531249                                                                  |               |
|           | A free update of the VMware Horizon Client for Windows is available. Download and install the to take advantage of: | he update     |
|           | - Fixes issue with Microsoft Teams                                                                                  |               |
|           | - Security updates                                                                                                  |               |
|           | More information is available online at https://docs.vmware.com/en/VMware-Horizon-Client,<br>index.html             | /             |
|           |                                                                                                    |               |
|           | Learn more                                                                                                    |               |
|           | Check for updates and show badge notification                                                                       |               |
|           | Show pop-up message when there is an update                                                                         |               |
|           | Skip Remind Me Later Download                                                                                       | and Install   |
|           |                                                                                                    |               |

6. After this completes it will ask if you want to perform the update, select "Yes, update"

| VMware Horizon Client |                                                                   |                                                     |                                                    |         |              | -      |      | × |
|-----------------------|-------------------------------------------------------------------|-----------------------------------------------------|----------------------------------------------------|---------|--------------|--------|------|---|
|                       |                                                                   |                                                     |                                                    |         | + Add Server | 🞯 Sett | ings | 3 |
|                       |                                                                   |                                                     |                                                    |         |              |        |      |   |
|                       | Update now<br>The download is c<br>Restart Horizon Cl<br>Yes, upd | ?<br>completed. Are y<br>lient to apply the<br>date | ou ready to run the u<br>e latest update.<br>Later | ipdate? |              |        |      |   |
|                       |                                                                   |                                                     |                                                    |         | _            |        |      |   |

7. Once this completes it will ask you if you want to restart now or later, the option is up to you but restarting asap is recommended.

# **Option 2 - Download the latest version from the website**

#### 1. Open up your browser and go

to https://customerconnect.vmware.com/downloads/info/slug/desktop\_end\_user\_computing/vmware\_horizon\_clients/horizon\_8

2. Look under the dropdown that is appropriate to your Operating System type.

| Home / VMware Horizon Clients<br>Download VMware Hori<br>Select Version:<br>ИОВИZON 8 У<br>Click he<br>Read M | zon Clients<br>e Horizon Clients for Windows, Mac, iOS, Linux, Chrome and Android allow you to connect to your VMware Horizon virtual desktop<br>uur device of choice giving you on-the-go access from any location.<br>ref or a list of certified thin clients, zero clients, and other partner solutions for VMware Horizon. | Product Resources<br>View My Download History<br>Product Info<br>Documentation<br>Horizon Mobile Client Privacy<br>Horizon Community | 0 |
|----------------------------------------------------------------------------------------------------|----------------------------------------------------------------------------------------------------|----------------------------------------------------------------------------------------------------|---|
| Product Downloads         Drivers & Tools         Ope           Product                                       | Source Custom ISOS OEM Addons  Retease Date                                                                                                    |                                                                                                    |   |

# 3. After selecting the correct dropdown, click go to downloads on the right hand side your selected dropdown.

| VIII Ware CU: | STOMER CONNECT Product                                                | s and Accounts                                                                                                    | ccess v Learning v                                                                                              |                                                                                                    | Q | ۲ | <br>Login |  |  |  |
|---------------|-----------------------------------------------------------------------|----------------------------------------------------------------------------------------------------|----------------------------------------------------------------------------------------------------|----------------------------------------------------------------------------------------------------|---|---|-----------|--|--|--|
|               | Home / VMware Horizon Clients                                         | Home / VMware Horizon Clients                                                                                                    |                                                                                                    |                                                                                                    |   |   |           |  |  |  |
|               | Download VMwa                                                         |                                                                                                    | 0                                                                                                    |                                                                                                    |   |   |           |  |  |  |
|               | Select Version:                                                       | Where Horizon Clients for Windows, Mac, iOS, Linux, Chrome and Ar<br>from your device of choice giving you on-the-go access from any loca<br><b>Click</b> here for a list of certified thin clients, zero clients, and other partr | droid allow you to connect to your VMware Horizon virtual desktop<br>tion.<br>Her solutions for VMware Horizon. | Product Resources<br>View My Download History<br>Product Info<br>Documentation<br>Horizon Kommunity |   |   |           |  |  |  |
|               |                                                                       |                                                                                                    |                                                                                                    |                                                                                                    |   |   |           |  |  |  |
|               | Product Downloads Drivers & Tools Open Source Custom ISOs OEM Addions |                                                                                                    |                                                                                                    |                                                                                                    |   |   |           |  |  |  |
|               | Product                                                               |                                                                                                    | Release Date                                                                                                    |                                                                                                    |   |   |           |  |  |  |
|               | V VMware Horizon Client for Windows                                   |                                                                                                    |                                                                                                    |                                                                                                    |   |   |           |  |  |  |
|               | VMware Horizon Client for                                             | Windows                                                                                                    | 2024-04-04                                                                                                    | GO TO DOWNLOADS                                                                                     |   |   |           |  |  |  |
|               | > VMware Horizon Client fo                                            | r Mac                                                                                                    |                                                                                                    |                                                                                                    |   |   |           |  |  |  |

4. When the new page loads you can select Download Now on the right hand side to download the file. Once it is downloaded you can run the installer with default options.

| vmware <sup>®</sup> CU | STOMER CONNECT                         | Products and Accounts ~    | Support ~        | Knowledge ~   | Communities |  | Learning ~ |                   |  |                               |     | Login |
|------------------------|----------------------------------------|----------------------------|------------------|---------------|-------------|--|------------|-------------------|--|-------------------------------|-----|-------|
|                        | Home / VMware Horiz                    | on Client for Windows      |                  |               |             |  |            |                   |  |                               |     |       |
|                        | Download Product                       |                            |                  |               |             |  |            |                   |  |                               |     |       |
|                        | Select Version                         | 2312.1 ¥                   |                  |               |             |  |            | Product Resources |  |                               |     |       |
|                        | Documentation                          | Release Notes              |                  |               |             |  |            |                   |  | Product Info                  |     |       |
|                        | Release Date                           | 2024-04-04                 |                  |               |             |  |            |                   |  | Horizon Mobile Client Privacy |     |       |
|                        | Туре                                   | Product Binaries           |                  |               |             |  |            |                   |  | Horizon Community             |     |       |
|                        | Product Downloads                      | Drivers & Tools Open So    | ource Custom IS  | iOs OEM Addor | ns          |  |            |                   |  |                               | 0   |       |
|                        | File                                   |                            |                  | Informat      | tion        |  |            |                   |  |                               |     |       |
|                        | VMware Horizon Clie                    | nt for Windows             |                  |               |             |  |            |                   |  | DOWNLOAD                      | NOW |       |
|                        | File size: 258.19 MB<br>File type: exe |                            |                  |               |             |  |            |                   |  |                               |     |       |
|                        | Read More                              |                            |                  |               |             |  |            |                   |  |                               |     |       |
|                        | Information about M                    | D5 checksums, and SHA1 che | cksums and SHA25 | 6 checksums   |             |  |            |                   |  |                               |     |       |
|                        |                                        |                            |                  |               |             |  |            |                   |  |                               |     |       |
|                        |                                        |                            |                  |               |             |  |            |                   |  |                               |     |       |
|                        |                                        |                            |                  |               |             |  |            |                   |  |                               |     |       |
|                        |                                        |                            |                  |               |             |  |            |                   |  |                               |     |       |
|                        |                                        |                            |                  |               |             |  |            |                   |  |                               |     |       |
|                        |                                        |                            |                  |               |             |  |            |                   |  |                               |     |       |
|                        |                                        |                            |                  |               |             |  |            |                   |  |                               |     |       |

\*\*You may experience the below error if you are still logged in to Boxtop while trying to run the update. To resolve it just close out your Boxtop session, the update will not effect your session.\*\*

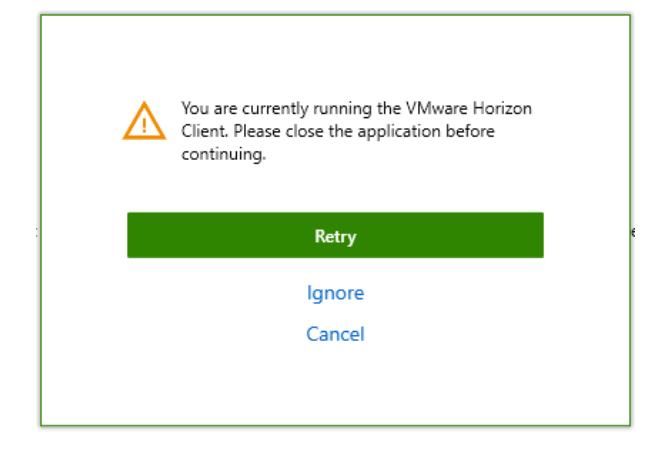

# Need More Help? Click Here!